# Installing the MiniOS7 utility Software

Step 1 : Run minios7utility.exe in the packaged CD .

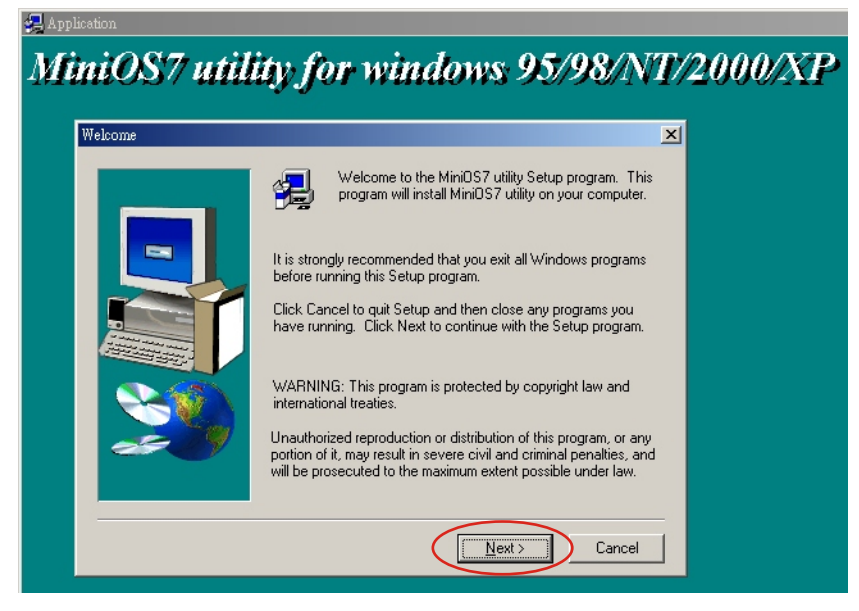

Step 2: Choose a destination folder .

| hoose Destination Location | ×                                                                               |
|----------------------------|---------------------------------------------------------------------------------|
|                            | Setup will install MiniOS7 utility in the following folder.                     |
|                            | To install to this folder, click Next.                                          |
| -                          | To install to a different folder, click Browse and select another<br>folder.    |
|                            | You can choose not to install MiniOS7 utility by clicking Cancel to exit Setup. |
| 29                         | - Destination Folder                                                            |
|                            | D:\Program Files\7188E\MiniOS7 utility Browse                                   |

Step 3 : Choose a program folder .

| 🚚 Application         |                                                                                                    |   |
|-----------------------|----------------------------------------------------------------------------------------------------|---|
| MiniOS7 util          | ity for windows 95/98/NT/2000/X                                                                                                    | P |
|                       |                                                                                                    |   |
| Select Program Folder |                                                                                                    |   |
|                       | Setup will add program icons to the Program Folder listed below.<br>You may type a new folder name, or select one from the existing<br>Folders list. Click Next to continue. |   |
|                       | Program Folders:                                                                                                    |   |
|                       | 7188e\MiniOS7_utility                                                                                                    |   |
|                       | Existing Folders:                                                                                                    |   |
|                       | Ahead Nero                                                                                                    |   |
|                       | Dr.eye 2002譯典通<br>ePaperBoy                                                                                                    |   |
|                       | FinePixViewer<br>GDP                                                                                                    |   |
|                       | Lexmark Z65                                                                                                    |   |
|                       |                                                                                                    |   |
|                       | < Back Next> Cancel                                                                                                    |   |

### Step 4 : Choose Next.

| Start Copying Files |                                                                                                    |
|---------------------|----------------------------------------------------------------------------------------------------|
|                     | Setup has enough information to start copying the program files.<br>If you want to review or change any settings, click Back. If you<br>are satisfied with the settings, click Next to begin copying files.<br>Current Settings:<br>MiniOS utility version 1.0.03 |
| æ 9                 |                                                                                                    |

Step 5 : Finished .

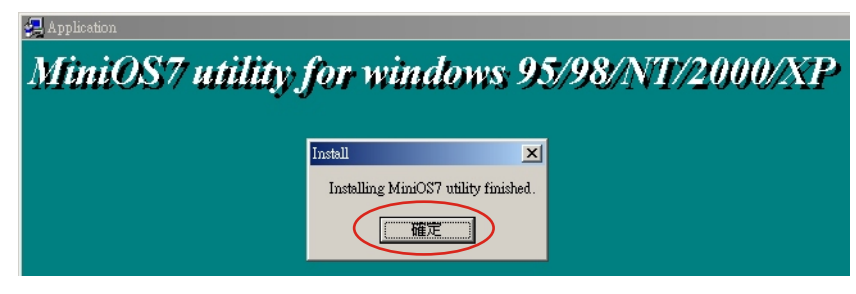

## Run MiniOS7 utility set IP

Step 1 : Select the "MiniOS7 utility" .

|       |          | Windows Update<br>開啓 Office 文件<br>新増 Office 文件 |                   |                                   |   |                           |     |                                         |
|-------|----------|------------------------------------------------|-------------------|-----------------------------------|---|---------------------------|-----|-----------------------------------------|
| 폡     | <b>.</b> | 程式集®)                                          | •                 | HITECH_ADP                        | Þ |                           |     | 14.1048.01                              |
| sion  |          | 交件 <u>D</u> )                                  | •                 | 7188e<br>Ahead Nero               | ŀ | MiniOS7_utility<br>PCDiag | • 🔮 | MiniOS7 utility<br>MiniOS7 utility Help |
| ofe   |          | 設定③                                            | •                 | FinePixViewer<br> Dr.eye 2002 譯典通 | + | VxComm                    | • 🗑 | Uninstall MiniOS7 utility<br>What's New |
| 8     | <b>Q</b> | 搜尋(C)                                          | •                 | 」<br>清描器                          | + |                           |     |                                         |
| \$ 20 | 2        | 說明( <u>H</u> )                                 | L <mark>ve</mark> | ] 附订磨加些/円1至25。<br>❤               | ĺ |                           |     |                                         |
| Į     | <u>.</u> | 執行(R)                                          | Γ                 |                                   |   |                           |     |                                         |
| 1     | Ì        | 關機(U)                                          |                   |                                   |   |                           |     |                                         |
|       | 開始       | 🚉 MiniOS7_utility                              |                   |                                   |   |                           |     |                                         |

Step 2 : Confirm INIT\* and GND together ! And POWER on again !!

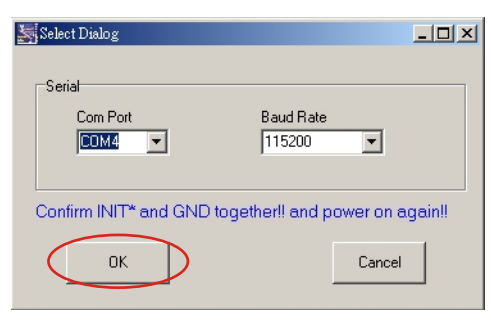

### Step 3 : Choose Configuration .

|   | MiniOS7 utility 71.0.0  | 3                                   |          |                |      |                |                     |               |
|---|-------------------------|-------------------------------------|----------|----------------|------|----------------|---------------------|---------------|
|   | Update MiniO9           | Contraction Contraction Contraction |          |                | Exit |                |                     |               |
| 1 |                         | 1 1 2 🛛                             | 4) 5) 6) | $\mathcal{D}$  |      |                |                     |               |
|   | WIN 98 (C:)             |                                     |          | •              |      | Mini0S7\A      |                     | <u>A</u> bout |
|   | Name                    | Size Type                           | Modified | Attribut 🔺     |      | Name           | Size                | Da            |
| : | 🚞 . Trash-root          | 檔案資料夾                               | 2002/8/  |                |      | / autoexec.bat | 18                  | 11/28/20      |
|   | C ~MSSETUP.T            | 檔案資料夾                               | 2002/12  |                |      | COM3009.EXE    | 51.6KB              | 01/07/20      |
|   | 7188                    | 檔案資料夾                               | 2003/12  |                |      |                |                     |               |
| i | 🗀 7188e                 | 檔案資料夾                               | 2003/12  |                | -    |                |                     |               |
|   | 🗀 Adp 3.1.05            | 檔案資料夾                               | 2002/8/  |                |      |                |                     |               |
|   | ADP3                    | 檔案資料夾                               | 2003/6/  |                |      |                |                     |               |
|   | BITWARE                 | 檔案資料夾                               | 2002/11  |                |      |                |                     |               |
|   | Corel                   | 檔案資料夾                               | 2002/12  |                |      |                |                     |               |
|   | DAQPro                  | 檔案資料夾                               | 2002/8/  |                |      |                |                     |               |
|   | Data Data               | 檔案資料夾                               | 2002/8/  |                | 4    |                |                     |               |
|   | DataLink                | 檔案資料夾                               | 2002/8/  |                | V    |                |                     |               |
|   | Disk 📃                  | 檔案資料夾                               | 2002/8/  |                |      |                |                     |               |
|   | Dreye98                 | 檔案資料夾                               | 2002/8/  |                |      |                |                     |               |
|   | et3                     | 檔案資料夾                               | 2002/8/  |                |      | •              |                     | ▶             |
| 1 | EZ-Talk                 | 檔案資料夾                               | 2002/8/  | -              |      | 2 files o      | n Diek 405800 ava   | ilable spaces |
| ł |                         |                                     |          |                |      | 2 1103 0       | 11 DISK, 403000 dvd | able spaces   |
|   | C:/                     |                                     |          | 102 files on D | Disk |                |                     |               |
|   | File Type All files (*. | .*) 🔽 Fin                           | в        |                |      |                |                     |               |

### Step 4 : Set IP adress.

| IP address:      | 192.168.1 .100 | Set      |                      |          |     |
|------------------|----------------|----------|----------------------|----------|-----|
| Mask:            | 255.255.255.0  | Set      |                      |          |     |
| Gateway          | 192.168.0 .1   | Set      |                      |          |     |
|                  | ~0) (7100      |          |                      |          |     |
|                  |                |          |                      |          |     |
| Com Port         | Baud Rate      | Data Bit | Parity               | Stop Bit |     |
| Com Port<br>Com1 | Baud Rate      | Data Bit | Parity<br>0 (None) 💌 | Stop Bit | Set |

Step 5 : Finished .

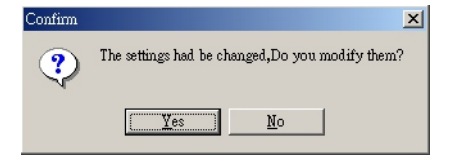